# Leitfaden: Ehrenamt überrascht Bilder der Überraschungen hochladen

Liebe Kolleg\*innen,

danke, dass ihr uns dabei unterstützt, die durchgeführten Überraschungen im Rahmen des Projektes "Ehrenamt überrascht" auf der Vereinshelden-Homepage zu veröffentlichen! Dieser Leitfaden soll euch in einfachen Schritten dabei helfen, euren überraschten Engagierten auf unsere Website anzulegen. Egal ob ihr schon einmal mit Wordpress gearbeitet habt oder nicht, ihr werdet es ganz sicher schaffen ;) Los geht's!

#### 1. Anmeldung bei Wordpress

1.1 Du erhältst von uns eine Mail. Folge den Anweisungen in dieser, um dein Nutzerkonto zu aktivieren.

1.2 Melde dich mit deinen Anmeldedaten (Mailadresse + selbst generiertes Passwort) im Backend der Vereinshelden-Website an. Folge dem Link in der Mail oder diesem:

https://vereinshelden.org/wp-login.php

Ansicht der Mail (Beispiel):

Benutzername: Anni Bresch Unter der folgenden Adresse kannst du dein Passwort festlegen: <u>https://vereinshelden.org/wp-login.php?action=rp&key=oRRzEEojdTMUYKxZiixZ&login=Anni%20Bresch</u> <u>https://vereinshelden.org/wp-login.php</u>

#### Ansicht Backend Login:

| Du hast dich erfolgreich abgemeldet.                 |  |  |  |
|------------------------------------------------------|--|--|--|
| Benutzername oder E-Mail-Adresse                     |  |  |  |
| Passwort                                             |  |  |  |
| Angemeldet bleiben Anmelden                          |  |  |  |
| Passwort vergessen?<br>← Zurück zu Vereinshelden.org |  |  |  |
| Datenschutzerklärung                                 |  |  |  |

## 2. Die überraschte Person anlegen

- 2.1 Im Reiter auf den Punkt "Überraschungen" gehen
- 2.2 "Erstellen", um das Profil deines engagierten Überraschten anzulegen

| 🚯 🏦 Vereinshelden  | org + Neu                                                                                                | Willka                                       | mmen, An   | ıni Br | esch 👔              |
|--------------------|----------------------------------------------------------------------------------------------------|----------------------------------------------|------------|--------|---------------------|
| 🚯 Dashboard        | Überraschungen                                                                                           | Ansicht anpass                               | en ▼       | Hil    | fe ▼                |
| <b>9</b> ] Medien  | Alle (562)   Veröffentlichte (557)   Entwürfe (4)   Privat (1)   Papierkorb (6)   Cornerstone-Inhalt (0) | Br                                           | eiträge du | rchsu  | Jchen               |
| 🖈 Überraschungen 🔸 | Mehrfachaktionen V Übernehmen Alle Daten V Alle SEO-Werte V Alle Lesbarkeits Bewer                       | tun 🗸 🖌 Auswahl einschrän                    | ken        |        |                     |
| Überraschungen     |                                                                                                    | 562 Einträge                                 | von 29     | ) ) )  | <b>)</b> [ <b>»</b> |
| rstellen           | ☐ Titel ▲                                                                                                | Datum                                        | 8          |        | Ð                   |
| Profil             | Annika Brescher — Privat                                                                                 | Zuletzt geändert<br>12 04 2021 um            | •          | •      | 0                   |
| Menü einklappen    |                                                                                                    | 8:58 Uhr                                     |            |        |                     |
|                    | Thomas Krüger, Rainer von Döllen und Gerd Türke                                                          | Veröffentlicht<br>17.03.2021 um<br>8:16 Uhr  | •          | •      | 0                   |
|                    | Reiner Buschau                                                                                           | Veröffentlicht<br>17.03.2021 um<br>8:13 Uhr  | •          | •      | 0                   |
|                    | Frank Buck                                                                                               | Veröffentlicht<br>17.03.2021 um<br>8:11 Uhr  | ٠          | •      | 0                   |
|                    | Maik Escherhaus                                                                                          | Veröffentlicht<br>17.03.2021 um<br>8:08 Uhr  | •          | •      | 0                   |
|                    | Willi Dörrier                                                                                            | Veröffentlicht<br>16.03.2021 um<br>11:21 Uhr | ٠          | •      | 0                   |
|                    | Uwe Schreiber                                                                                            | Veröffentlicht                               | •          | •      | 0                   |

#### 2.3 Notwendige Informationen ausfüllen (rote Kreise)

- A) Vor- und Nachname
- A1) Für den 3. Aktionszeitraum (11.09.2020 bis 30.06.21) hier das **Jahr 2020** angeben Für den 4. Aktionszeitraum (ab 10.09.2021) hier das **Jahr 2021** angeben
- B) Sichtbarkeit auf "Öffentlich" (wenn nicht bereits voreingestellt)
- B1) Erst auf "Speichern" drücken, vorher ist die Vorschau nicht verfügbar!

| 🚯 裔 Vereinshelden.org | g 🕂 Neu                                                                                                    | Willkommen, Anni Bresch 👗                    |
|-----------------------|----------------------------------------------------------------------------------------------------|----------------------------------------------|
| 🖚 Dashboard           | Neue Überraschung hinzufügen                                                                                       | Ansicht anpassen 🔻                           |
| 9] Medien             | Max Mustermann A                                                                                                   | Veröffentlichen                              |
| 🖈 Überraschungen 🧹    | Permalink: https://vereinshelden.org/ueberraschung/max-mustermann/ Bearbeiten                                      | P.d. Spainbarn Varschau                      |
| Überraschungen        |                                                                                                    | B1 Voischau                                  |
| Erstellen             | Yoast SEO                                                                                                    | A V A → Ctatus: Entwurf Bearbeiten           |
| - Profil              | SEQ Leobartait Social                                                                                              | Sichtbarkeit: Offentlich Bearbeiten          |
|                       |                                                                                                    | iii Sofort veröffentlichen <u>Bearbeiten</u> |
|                       | Fokus-Keyphrase 🔞                                                                                                  | ↓   Lesbarkeit: Nicht verfügbar              |
|                       |                                                                                                    | (⊻) <u>SEQ</u> : Nicht verfügbar             |
|                       | Ähnliche Keyphrasen erhalten                                                                                       | In den Papierkorb verschieben                |
|                       |                                                                                                    | Veröffentlichen                              |
|                       | Google-Vorschau ^                                                                                                  |                                              |
|                       |                                                                                                    | Jahre A V A                                  |
|                       | Vorschau als:                                                                                                    | Jahre Häufig genutzt                         |
|                       | Ergebnis für die mobilen Geräte                                                                                    |                                              |
|                       | vereinshelden.org > max-mustermann                                                                                 |                                              |
|                       | Max Mustermann - Vereinshelden.org                                                                                 |                                              |
|                       | Apr 15, 2021 · Bitte bearbeite das Codeschnipsel und                                                               |                                              |
|                       | richte eine Meta-Beschreibung ein. Wenn du dies nicht<br>tust, wird Google selbständig versuchen, einen relevanten |                                              |
|                       | Teil deines Beitrags in den Suchergebnissen anzuzeigen.                                                            | Sportregionen A V A                          |

- C) Sportregion auswählen
- D) Bild der Person einfügen (dieser Schritt wird im nächsten Punkt näher erläutert)
- E) Funktion, Aufgabe, Posten der Person im Verein
- F) Vereinsname, in welchem die Person aktiv ist

| 🚯 🏦 Vereinshelden.org       | + Neu                       |                                       |                 |       | Willkommen, Anni Bresch 🚢                          |
|-----------------------------|-----------------------------|---------------------------------------|-----------------|-------|----------------------------------------------------|
| 🚳 Dashboard                 | Teil deines Beitrag         | gs in den Suchergebnissen anzuzeigen. |                 |       | Sportregionen                                      |
| 9] Medien                   | SEO Titel                   |                                       | Insert variable |       | Diepholz-Nienburg                                  |
| 🖈 Überraschungen 🗸          | Titel Seite                 | Trennzeichen Titel der Website        |                 |       | Elbe-Weser                                         |
| Überraschungen<br>Erstellen | Permalink<br>max-mustermann |                                       |                 |       | Ems-Vechte<br>Friesland-Wilhelmshaven-<br>Wittmund |
| 🐣 Profil                    |                             |                                       |                 |       | Hannover                                           |
| A Manii ainklannan          | Meta-Beschreibung           | 3                                     | Insert variable |       | Hildesheim-Peine-Salzgitter                        |
|                             | SEO Analyse Ähnliches Key   | word hinzufügen                       | ~               |       | Beitragsbild festlegen                             |
|                             | Post Type: Überraschi       |                                       | <b>`</b>        | • × • |                                                    |
|                             | rost type. Oberlascit       | "'B                                   |                 |       |                                                    |
| E                           | Funktion                    | Vorstandsvorsitzender                 |                 |       |                                                    |
| F                           | Verein                      | TSV Musterstadt                       |                 |       |                                                    |

### 3. Bild einfügen

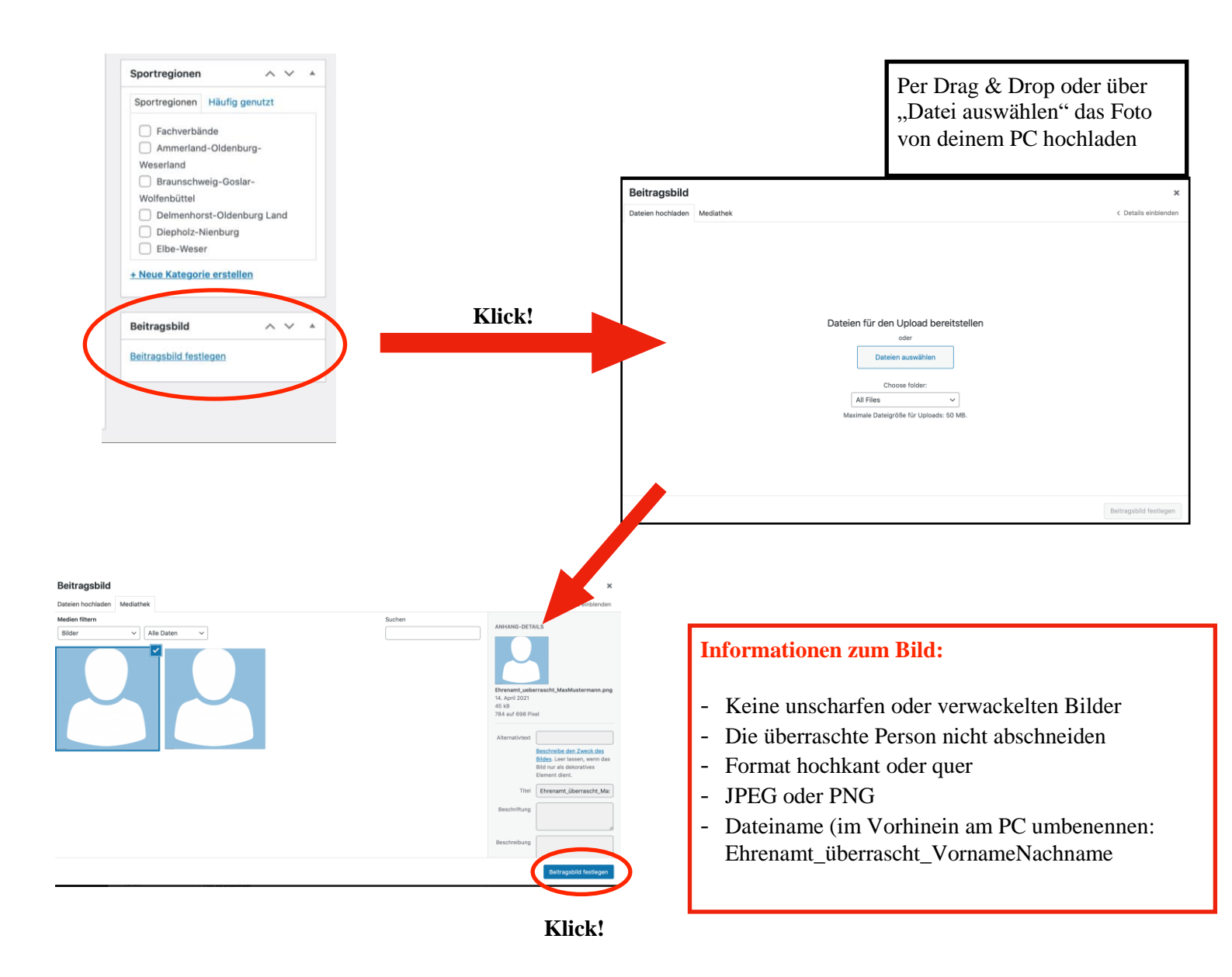

#### 4. Abspeichern und veröffentlichen

Du hast es fast geschafft! Jetzt der wichtigste Schritt: Nochmal Speichern! Du findest das Feld "veröffentlichen" oben rechts auf der Seite.

| 🕅 宿 Vereinshelden.       | org + Neu                                                                     | Willkommen, An                 | ni Bresch 🍰 |
|--------------------------|-------------------------------------------------------------------------------|--------------------------------|-------------|
| Dashboard                | Neue Überraschung hinzufügen                                                  | Ansicht anp                    | iassen 🔻    |
| ]] Medien                | Max Mustermann                                                                | Veröffentlichen                | × *         |
| Überraschungen           | Permalink: https://vereinshelden.org/ueberraschung/max-mustermann/ Bearbeiten | Speichern                      | orschau     |
| serraschungen<br>stellen | Yoast SEO                                                                     | Status: Entwurf Bearbeiten     |             |
| Profil                   | SEO SEO SEC Social                                                            | Sofort veröffentlichen Bearb   | eiten       |
| Menü einklappen          | Fokus-Keyphrase 😡                                                             | V Lesbarkeit: Verbesserungsb   | edarf       |
|                          |                                                                               | 🕅 <u>SEO</u> : Nicht verfügbar | _           |
|                          | Ähnliche Keyphrasen erhalten                                                  | In den Papierkorb anschieben   | uliches K   |
|                          | Google-Vorschau ^                                                             |                                |             |
|                          | Vorschau als:                                                                 | Jahre Häufig genutzt           | ~ .         |
|                          | Ergebnis für die mobilen Geräte  Ergebnis für den Desktop                     | 2019                           |             |
|                          |                                                                               | 2020                           |             |

#### 5. Bild in der Mediathek ablegen

Um dein Bild richtig abzulegen, musst du im letzten Schritt in den Reiter "Medien" wechseln. Dort soll dein Bild im Ordner "Überraschungen" abgespeichert werden.

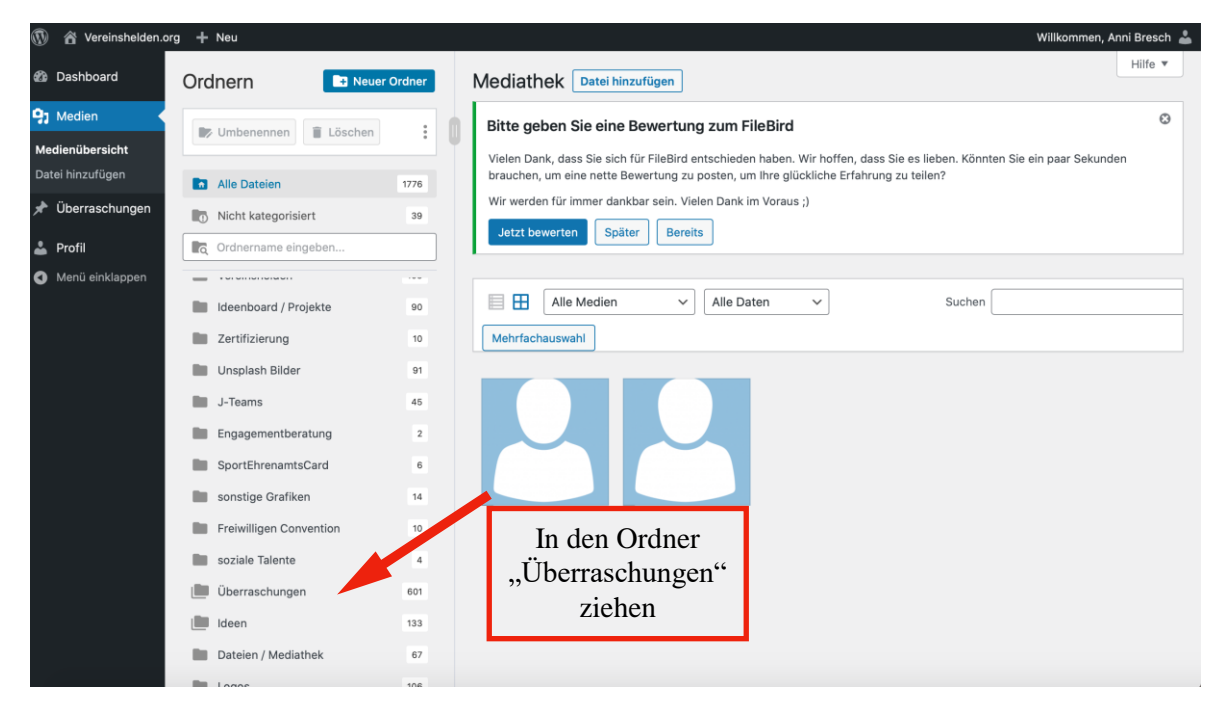

#### 6. Ausloggen

Mit der Maus ganz oben rechts über "Willkommen" fahren und auf "Abmelden" klicken ©.

| A                             |                                                                                              |                                            |  |  |
|-------------------------------|----------------------------------------------------------------------------------------------|--------------------------------------------|--|--|
| 🖤 🖀 Vereinshelden.org         | + Neu                                                                                        | Willkommen, Anni Bresch 🎽                  |  |  |
| Dashboard                     | Neue Überraschung hinzufügen                                                                 | Anni Bresch                                |  |  |
| 91 Medien                     | 93 Medien Max Mustermann                                                                     |                                            |  |  |
| 🖈 Überraschungen <            | Überraschungen  Bermalink: http://wereinshalden.org/waharraschung/max-mustermann/ Persheiten |                                            |  |  |
| Überraschungen                | Überraschungen                                                                               |                                            |  |  |
| Erstellen                     | Yoast SEO A V A                                                                              | Y Status: Entwurf <u>Bearbeiten</u>        |  |  |
| 9 Dec 61                      |                                                                                              | Sichtbarkeit: Öffentlich <u>Bearbeiten</u> |  |  |
|                               | SEO 😫 Lesbarkeit 🗳 Social                                                                    | Sofort veröffentlichen Bearbeiten          |  |  |
| Menü einklappen               | Fokus-Keyphrase 🔞                                                                            | Lesbarkeit: Verbesserungsbedarf            |  |  |
|                               |                                                                                              | 🕥 SEO: Nicht verfügbar                     |  |  |
|                               | Ähnliche Kevphrasen erhalten                                                                 | In den Papierkorb verschieben              |  |  |
|                               |                                                                                              | Veröffentlichen                            |  |  |
|                               | Google-Vorschau                                                                              |                                            |  |  |
|                               |                                                                                              | Jahre A V A                                |  |  |
|                               | Vorschau als:                                                                                | Jahre Häufig genutzt                       |  |  |
|                               | Ergebnis für die mobilen Geräte  Ergebnis für den Desktop                                    |                                            |  |  |
|                               |                                                                                              | 2019                                       |  |  |
|                               | S vereinshelden.org ) max-mustermann                                                         | <ul><li>✓ 2020</li><li>✓ 2021</li></ul>    |  |  |
|                               | Max Mustermann - Vereinshelden.org                                                           | 2022                                       |  |  |
|                               | Apr 14, 2021 · Bitte bearbeite das                                                           |                                            |  |  |
|                               | Beschreibung ein. Wenn du dies nicht                                                         | Sportregionen                              |  |  |
|                               | tust, wird Google selbständig<br>versuchen, einen relevanten Teil deines                     |                                            |  |  |
| "https://vereinshelden.org/wp | admin/profile.php" in neuem Tab öffnen ssen                                                  | Sportregionen Häufig genutzt               |  |  |
|                               |                                                                                              |                                            |  |  |
|                               |                                                                                              |                                            |  |  |
|                               |                                                                                              |                                            |  |  |
|                               |                                                                                              |                                            |  |  |

Ehrenamt überrasch